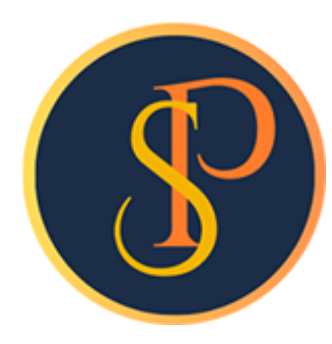

**SP SOFT** 

โปรแกรมบัญชีนิติบุคคลอาคารชุด-หมู่บ้านจัดสรร

09-3694-7050, WWW.SPSOFT2016.COM

# ดู่มือการใช้งาน การบันทึกใบสั่งซื้อ

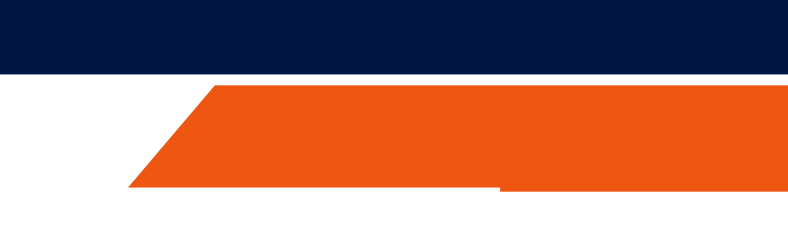

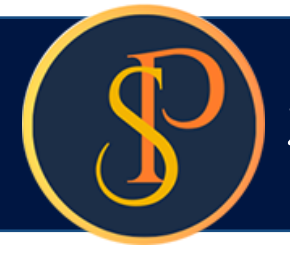

### การบันทึกใบสั่งซื้อ เข้าที่เมนูงานประจำวัน > ใบสั่งซื้อ

| SP SO         | FT โปรแกรมบัญชันดิบุคคลอาคารชุด-<br>โม นิติบดดลอาดารร        | <sup>หมู่บ้านจัดสรร</sup><br>ชด เอสพี ดอนโดมิเนียม |            |                     |       |                              | บายฟ้าหก เขียวส | <u>× 역 -</u><br>         |
|---------------|--------------------------------------------------------------|----------------------------------------------------|------------|---------------------|-------|------------------------------|-----------------|--------------------------|
|               | ้ หน้าหลัก<br>ข้อมูลหลัก                                     | ใบสั่งซื้อ                                         |            |                     |       |                              |                 |                          |
|               | งานประจำวัน<br>ใบแจ้งทนี้<br>ในการมีก                        | ເພັ່ມ                                              |            |                     |       |                              |                 | เงื่อนไขการดันหา         |
| 000           | เบวางบล<br>ใบลดทนี้<br>ทนังสือเตือนตังชำระ                   | ลำดับ ใบสั่งซื้อวันที่ ใบสั่งซื้อเลขที่            | ชื่อผู้ขาย | <b>ยอดรวมสุทธ</b> ิ | สถานะ | ถ้ำหนดส่งสินด้า การรับสินด้า | บันทึกล่าสุดโดย | บันทึถล่าสุดวันที่∕ เวลา |
| 0000          | ไบเสร็จรับเงิน<br>ใบสำคัญรับ<br>ใบสั่งซื้อ<br>ทนังสือรับรองฯ | ກດປຸ່ມ "ເ <mark>ພີ່</mark> ມ"                      |            |                     |       |                              |                 |                          |
| 00            | ໃບสำคัญจ่าย<br>ໃບสำคัญทั่วไป                                 |                                                    |            |                     |       |                              |                 |                          |
| <u>ال</u> % ا | รายงาน<br>ดั้งค่าพื้นฐาน<br>จัดการฐานข้อมูล                  |                                                    |            |                     |       |                              |                 |                          |
| ñ             | อรรถประโยชน์                                                 |                                                    |            |                     |       |                              |                 |                          |
|               |                                                              |                                                    |            |                     |       |                              |                 |                          |
|               |                                                              |                                                    |            |                     |       |                              |                 |                          |
|               |                                                              |                                                    |            |                     |       |                              |                 |                          |
|               |                                                              |                                                    |            |                     |       |                              |                 |                          |
| ที่จัดเก็     | บฐานข้อมูล: D:\_SP SOFT                                      | \SPC                                               |            |                     |       |                              |                 | v 1.00                   |

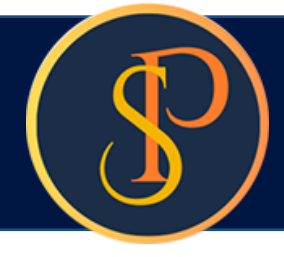

กธอกชื่อผู้ขาย ก้าไม่มีกดปุ่ม 📀 เพื่อเพิ่มใหม่

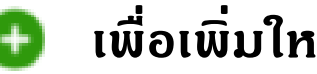

| in<br>าลัก           | เพิ่มใบสั่งซื้อ        |                 |                    |                                |            |        |           |
|----------------------|------------------------|-----------------|--------------------|--------------------------------|------------|--------|-----------|
| ะจำวัน<br>ส          | ใบสั่งซื้อเลขที่:      |                 | วันที่: 04/06/     | 2567 📩                         |            |        |           |
| 1<br>1               | * ผู้ขาย: 🗢            |                 | ຜູ້ທົດກ່ວ:         |                                |            |        |           |
| ์<br>ตือนค้างชำระ    |                        |                 |                    |                                |            |        |           |
| ับเงิน<br>ธับ        | ที่อยู่:               |                 |                    |                                |            |        |           |
|                      | โทรศัพท์:              |                 | อีเมล:             |                                |            |        |           |
| บรองฯ<br>จ่าย        | เลขทีไบเสนอราคาผู้ขาย: | กำหนดส่งสินดำ:  | สถานที่ส่งสินดำ:   |                                |            |        |           |
| ทั่วไป<br>เ          |                        |                 | 1000/124 ก.บาง     | นา-ตราด 25 เขตบางนา กทม. 10260 |            |        |           |
| นฐาน                 | จำนวนวันเครดิต:        | รอบการจ่ายเงิน: | เงื่อนไขการนับวันแ | ารดิด:                         |            |        |           |
| ฐานข้อมูล<br>ระโยซน์ |                        | N/A.            | • N/A.             | •                              |            |        | •         |
|                      | ล่ำดับ ธายการ          |                 | ด่ำอธิบาย          | จำนวน หน่วย                    | ราดา/หน่วย | ส่วนลด | จำนวนเงิน |
|                      |                        |                 |                    |                                |            |        |           |
|                      |                        |                 |                    |                                |            |        |           |
|                      |                        |                 |                    |                                |            |        |           |
|                      |                        |                 |                    |                                |            |        |           |
|                      |                        |                 |                    |                                |            |        |           |
|                      |                        |                 |                    |                                |            |        |           |

# ราวารา

## การบันทึกข้อมูลใบสั่งซื้อ

### การเพิ่มชื่อผู้ขาย

🚯 SP SOFT โปรแกรมบัญชีนิติบุคคลอาคารชุด-หมู่บ้านจัดสรร นิติบุคคลอาคารชุด เอสพี คอนโดมิเนียม ~ เพิ่มใบสั่งซื้อ == ข่อมูลหลัก งานประจำวัน ใบสั่งซื้อเลขที่: วันที่: 04/06/2567 🚞 🔹 ผู้ขาย: 🖸 เพิ่มข้อมูลบุคคล 0 ที่อยู่: \* ชื่อบุดดล: ที่อยู่: หงก. เอสพี เครื่องเขียน จำกัด โทรศัพท์: ใบสั่งสื่อ 1234 Ø.xxxx Oxxxxx . O.xxxxxx เลขที่ใบเสนอรา ประเภทบุดคล(1): โทรศัพท์: อีเมล: 0 🔿 บุดดลธรรมดา 💿 นิดิบุดดล 01-2345-6789 sp.stationery@hotmail.com ill i เลขประจำตัวผู้เสียกาษี: ประเภทบุดดล(2): สถานะ: จำนวนวันเครดิ ดั้งด่าพื้นฐาน 80 เจ้าหนี้: ผู้ขาย 💿 เปิด 🔿 **ปิด** • 1-2345-67890-01-0 จัดการฐานข้อมูล **B** 📸 อธรกประโยชน์ ทมายเทตุ: ล่าดับ รายกา บันทึก ปิด

### กธอกข้อมูลที่มี \* ให้ดธบ จากนั้นกดปุ่ม "บันทึก" แล้วกดปุ่ม "ปิด"

|   |          |              |      |           | - 8 × |
|---|----------|--------------|------|-----------|-------|
|   | นายฟ้าหก | เ เซียวสามลิ | iv 🥋 |           |       |
|   |          |              |      |           | 1     |
|   |          |              |      |           |       |
|   |          |              |      |           |       |
|   |          |              |      |           |       |
|   |          |              |      |           |       |
|   |          |              |      |           |       |
|   |          |              |      |           |       |
|   |          |              |      |           |       |
|   |          |              |      |           |       |
|   |          |              |      |           |       |
|   |          |              |      | •         | 9     |
|   | ดา/หน่วย | doua         | ด จํ | ่านวนเงิน |       |
|   |          |              |      |           |       |
|   |          |              |      |           |       |
|   |          |              |      |           |       |
|   |          |              |      |           |       |
|   |          |              |      |           |       |
|   |          |              |      |           |       |
| _ | _        | ราดาราม      |      | 0.0       | v1.00 |
|   |          | 51015111     |      |           |       |
|   |          |              |      |           | v1.00 |

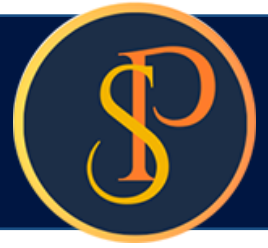

| 🚯 SP SOFT โปรแกรมปัญชันสิบุตลลอาสารชุด-                                                                                                    | หมู่บ้านจัดสรร                                                            |                         |                                                                                                    |                                                                                                   | _ 8 >           |
|----------------------------------------------------------------------------------------------------|---------------------------------------------------------------------------|-------------------------|----------------------------------------------------------------------------------------------------|---------------------------------------------------------------------------------------------------|-----------------|
| นิติบุคคลอาคาระ                                                                                                    |                                                                           |                         |                                                                                                    |                                                                                                   |                 |
| প ทน้าหลัก<br>🔡 ข้อมูลหลัก                                                                                                    | เพิ่มใบสั่งซื้อ                                                           |                         |                                                                                                    |                                                                                                   |                 |
| <ul> <li>๑๐ ใบแจ้งทนี้</li> <li>๑๐ ใบแจ้งทนี้</li> <li>๑๐ ใบอางบิล</li> <li>๑๐ ใบอดทนี้</li> </ul>                                                                                                    | ไบสั่งซื้อเลขที่:<br>• ผู้ขาย: ●                                          | เพิ่มข้อมูลบุคคล        | วันที่: 04/06/2567                                                                                    |                                                                                                   |                 |
| <ul> <li>ทนังสือเตือนตังข่าระ</li> <li>ใบเสร็จรับเงิน</li> <li>ใบสำคัญรับ</li> <li>ใบส่งชื่อ</li> <li>ทนังสือรับรองฯ</li> <li>ใบสำคัญร่าย</li> <li>ใบสาคัญร่าย</li> <li>ใบสาคัญทั่วไป</li> <li>รายงาน</li> <li>ดังค่าพื้นฐาน</li> <li>จัดการฐานข้อมูล</li> <li>อรรกประโยชน์</li> </ul> | ที่อยู่:<br>โทรดัพท์:<br>เลขที่ไบเสนอราเ<br>จำนวนวันเดรดิ<br>สำดับ รายการ | รทัสบุดดล: PI-2406-0003 | ที่อยู่:<br>1234 ผิงxxx อิxxxxx . อิxxxxx<br>บันทึกข้อมูลเรียบร้อยแล้ว<br>เพิ่มใหม่ ปิด<br>บันทึก ปิด | ่า<br>เ<br>เ<br>เ<br>เ<br>เ<br>เ<br>เ<br>เ<br>เ<br>เ<br>เ<br>เ<br>เ<br>เ<br>เ<br>เ<br>เ<br>เ<br>เ | อ<br>ช่านวนเอิน |
| ที่จัดเก็บฐานข้อมูล: D:\_SP SOFT                                                                                                    | SPC                                                                       |                         |                                                                                                    |                                                                                                   | v1.00           |

เมื่อต้องการเพิ่มผู้ขายใหม่ กดปุ่ม "เพิ่มใหม่" แต่ก้าไม่ต้องการเพิ่มผู้ขายใหม่ กดปุ่ม "ปิด"

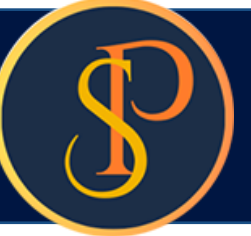

| SP SC                                   | DFT โปรแกรมบัญชีนิติบุคคลอาคารชุด-เ                                                                                                    | หมู่บ้านจัดสรร                 |                                                                                                    |                                                                             |          |                                                                                                    |          |               |                       | 5 ×  |
|-----------------------------------------|----------------------------------------------------------------------------------------------------|--------------------------------|----------------------------------------------------------------------------------------------------|-----------------------------------------------------------------------------|----------|----------------------------------------------------------------------------------------------------|----------|---------------|-----------------------|------|
| ſ                                       | นิติบุคคลอาคาระ                                                                                                    | ชุด เอสพี ดอนโด                | กมิเนียม                                                                                                    |                                                                             |          |                                                                                                    | นายฟ้าหก | เขียวสามสิบ ( |                       | ocin |
| <b>*</b>                                | ทน้าทลัก<br>ข้อมูลทลัก                                                                                                    | เพิ่มใบสั่งซื้อ                |                                                                                                    |                                                                             |          |                                                                                                    |          |               |                       | 1    |
| ∎ ∰ 00000000000000000000000000000000000 | งานประจำวัน<br>โบแจ้งหนี้<br>โบวางบิล<br>โบลดหนี้<br>ทนังสือเดือนต้างจำระ<br>โบเสร็จรับเงิน<br>โบสำดัญรับ<br>โบส่งซื้อ<br>ทนังสือรับรองท<br>โบสาดัญร่าย<br>โบสาดัญร่าย<br>โบสาดัญร่าย<br>โบสาดัญร่าย<br>โบสาดัญร่าย<br>จัดการฐานข้อมูล<br>อรรถประโยชน์ | ใบสั่งซื้อเลขที่:<br>• ผู้ขาย: | แก้ไขข้อมูลบุคคล<br>รทัสบุคคล: PI-2406-0003<br>* ชื่อบุคคล:<br>ทจก. เอสพี เครื่องเซียน จำกัด<br>ประเภทบุคคล(1):<br>O บุคคลธรรมดา () นิดิบุคคล<br>เลขประจำดัวผู้เสียภาษี:<br>1-2345-67890-01-0<br>ทมายเทตุ:<br>บันทึกครั้งแรกโดย: นายฟ้าทก เซียวสาม<br>วันที/เวลา: 04/06/2567 10:45 | วันที่: 04<br>• เรืองร่อง<br>• ประเภทบุดดล(2):<br>เจ้าทนี้: ผู้ขาย •<br>สิบ | /06/2567 | .ຈີ.xxxxx<br>com<br>ວັປໂກລດໄຟລ໌<br>ບັนทึกล่าสุดโดย: นายฟ้าหก ເซียวสามสิบ<br>วนท/เวลา: 04/06/2567 10:45 | ดา∕หน่วย | ά<br>2uaα     | <b>©</b><br>จำนวนเงิน |      |
| the second                              |                                                                                                    | SPC                            |                                                                                                    |                                                                             |          |                                                                                                    | 51       | ดาราม         | 0.00                  |      |
| Trowith                                 | Tog Ruo ga. D. SP SOFT                                                                                                    | UTC .                          |                                                                                                    |                                                                             |          |                                                                                                    |          |               | v                     | 1.00 |

**ກ**ດປຸ່ມ "ປີດ"

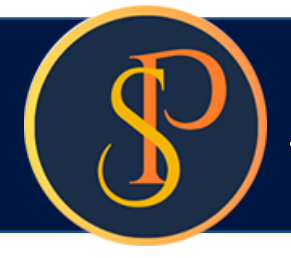

### พิมพ์ชื่อผู้ขายแค่บางส่วนโปรแกรมจะแสดงข้อมูลขึ้นมาให้เลือก

| 🛞 SP SOFT โปรแกรมปัญชินิติบุตคลอาคารชุด-หมู่บ้านจัดส                                                                                                    | तंतर                                 |                           |                                                                   |                  |              |              | _ 8 ×                                  |
|----------------------------------------------------------------------------------------------------|--------------------------------------|---------------------------|-------------------------------------------------------------------|------------------|--------------|--------------|----------------------------------------|
| นิติบุคคลอาคารชุด เอล                                                                                                    | สพี ดอนโดมิเนียม                     |                           |                                                                   |                  | นายฟ้าหก เขื | ี่ยวสามสิบ ( | ;,,,,,,,,,,,,,,,,,,,,,,,,,,,,,,,,,,,,, |
| 😭 ทน้าหลัก<br>🛨 ข้อมูลหลัก                                                                                                    | มใบสั่งซื้อ                          |                           |                                                                   |                  |              |              |                                        |
| <ul> <li>งานประจำวัน</li> <li>ใบสั่</li> <li>ใบแจ้งหนี้</li> <li>ใบวางบิล</li> <li>ใบอางบิล</li> <li>ใบอางบิล</li> <li>ใบอางบิล</li> <li>ใบอางบิล</li> <li>เอ</li> </ul> | รั่งซื้อเลขที่:<br>ผู้ขาย: ๋๋๋๋๋<br> |                           | วันที่: 04/06/2567 🚞<br>* ผู้ติดต่อ:                              |                  |              |              |                                        |
| <ul> <li>โบสิรจริบเงิน</li> <li>โบสำคัญรับ</li> <li>โบสั่งสื่อ</li> <li>ทนังสือรับรองฯ</li> <li>โบสำคัญจ่าย</li> </ul>                                                   | งก. เอสพี เครื่องเซียน จำกัด         |                           | อีเมล:<br>สถานที่ส่งสินด้า:                                       |                  |              |              |                                        |
| <ul> <li>โบสาคัญหัวไป</li> <li>ธายงาน</li> <li>ธายงาน</li> <li>ดั้งด่าพื้นฐาน</li> <li>จำน</li> <li>จัดการฐานข้อมูล</li> <li>อรรถประโยชน์</li> </ul>                     | <mark>เนวนวันเครดิต:</mark>          | รอบการจ่ายเงิน:<br>N/A. • | 1000/124 ก.บางนา-ตราด 25 เชตเ<br>เงื่อนไขการนับวันเครดิต:<br>N/A. | Jiyun nnu. 10260 |              |              | ©                                      |
|                                                                                                    | ดับ ธายการ                           | ดำอธิเ                    | มาย                                                               | จำนวน หน่วย      | ราดา∕ หน่วย  | ส่วนสด       | จำนวนเงิน                              |
| ที่จัดเก็บฐานข้อมูล: D:\_SP SOFT\SPC                                                                                                    |                                      |                           |                                                                   |                  | 5101         | 18/1112      | v1.00                                  |

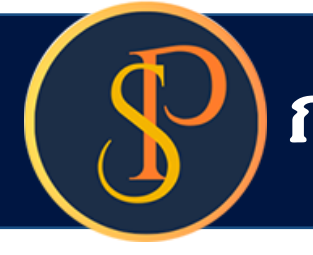

### หลังจากเลือกชื่อผู้ธขายโปธแธมจะแสดงข้อมูลที่อยู่, โทธศัพท์, และอีเมลให้อัตโนมัติ

| ข้อมูลหลัก                                                     | เพิ่มใบสั่งซื้อ                                             |                                |                         |                      |                        |      |                 |                                |            |        |           |
|----------------------------------------------------------------|-------------------------------------------------------------|--------------------------------|-------------------------|----------------------|------------------------|------|-----------------|--------------------------------|------------|--------|-----------|
| งานประจำวัน<br>ใบแจ้งหนี้<br>ใบวางบิล<br>ในวางที่              | ใบสั่งซื้อเลขที่:<br>∗ ผู้ขาย: ↔                            | ใบสั่งซื้อเลขที่:<br>* ผู้ขาย: |                         | 04/0<br>a:           | 06/2567 🚞              |      |                 |                                |            |        |           |
| เบลดทน<br>ทนังสือเตือนต้างชำธะ<br>ใบเสร็จรับเงิน<br>ใบสำคัญรับ | หจก. เอสพี เครื่องเขียน จำกั<br>ที่อยู่: 1234 ด.xxxx อxxxxx |                                |                         |                      |                        |      |                 |                                |            |        |           |
| ใบสั่งสื้อ<br>ทนังสือรับรองฯ<br>ในสำคัญจ่าย                    | โทธดัพท์: 01-2345-6789<br>เลขที่ใบเสนอราคาผู้ขาย:           | กำทนดส่งสินด้า:                | อีเมล: sp<br>สถานที่ส่ง | o.statior<br>งสินด้า | nery@hotmail.com<br>I: | ĩ    |                 |                                |            |        |           |
| ใบสำคัญทั่วไป<br>ธายงาน                                        | จำนวนวันเครดิด: รอบการจ่ายเงิน: เ                           |                                |                         | 24 n.u               | มางนา-ดราด 25 เ        | เขตเ | ทงนา กทม. 10260 |                                |            |        |           |
| ตั้งด่าพื้นฐาน<br>จัดการฐานข้อมูล<br>อรรณไระโยซน์              | V10303010150001.                                            | N/A. •                         | N/A.                    | 15000                | 01015 0101.            | ٠    |                 |                                |            |        | Ø         |
| 0551105-1000                                                   | * สินด้า/บริการ: 오                                          |                                | จำนวน:                  | ĩ                    | ทน่วยนับ:              |      | ราดาด่อทน่วย:   | ส่วนล <mark>ดเป็น</mark> เงิน: |            |        | Ø         |
|                                                                | คำอธิบายเพิ่มเติม:                                          |                                |                         | 1                    |                        | •    |                 |                                |            |        |           |
|                                                                |                                                             |                                |                         |                      |                        |      |                 | ເພັ່ມ                          |            |        |           |
|                                                                | ลำดับ รายการ                                                | ด่าอร                          | ธิบาย                   |                      |                        |      | จำนวน ท         | น่วย                           | ราดา/หน่วย | ส่วนลด | จำนวนเงิน |

![](_page_8_Picture_0.jpeg)

จากนั้นกรอกข้อมูลดังนี้ (ถ้ามี) เลขที่ใบเสนอราดาผู้ขาย, กำหนดส่งสินค้า, สถานที่ส่งสินค้า, จำนวนวันเครดิต, รอบการจ่ายเงิน, และเงื่อนไขการนับวันเครดิต

| SP SOF         | FT โปรแกรมปัญชันิดิบุคคลอาคารชุด-ห                                                          | <sup>มมู่บ้านจัดสรร</sup><br>เด เอสพี ดอบโดบิเบียบ                             |                                         |                                                                   |                              | บอตฟ้อหอ เพียวสร | <u>_ 8 ×</u>   |
|----------------|---------------------------------------------------------------------------------------------|--------------------------------------------------------------------------------|-----------------------------------------|-------------------------------------------------------------------|------------------------------|------------------|----------------|
|                | ทน้าหลัก<br>ข้อมลหลัก                                                                       | เพิ่มใบสั่งซื้อ                                                                |                                         |                                                                   |                              | นายพาทก เชยวลา   |                |
| 00000          | งานประจำวัน<br>ใบแจ้งหนี้<br>ใบวางบิล<br>ใบลดหนี้<br>หนังสือเตือนด้างชำระ<br>ใบเสร็จรับเงิน | ใบสั่งซื้อเลขที่:<br>∗ ผู้ขาย: ๋<br>หจก. เอสพี เครื่องเขียน จำกัด              | ก                                       | วันที่: 04/06/2567 🚞<br>* ผู้ติดด่อ:<br>ดุณเจ                     |                              |                  |                |
| 0000           | ใบสำคัญรับ<br>ใบสั่งสื่อ<br>ทนังสือรับรองฯ                                                  | ที่อยู่: 1234 ด.xxx อxxxx<br>โทรดัพท์: 01-2345-6789<br>เลขที่ใบเสนอราดาผู้ขาย: | .จ.xxxxxx<br>กำทนดส่งสินด้า:            | อีเมล: sp.stationery@hotmail.com<br>สถานที่ส่งสินด้า:             |                              |                  |                |
| 0              | ใบสำคัญจ่าย<br>ใบสำคัญทั่วไป<br>ธุวรางวาง                                                   | QT-0001234                                                                     | 30/06/2567 × 🚞                          | 1000/124 ถ.บางนา-ตราด 25 เข                                       | ดบางนา กทม. 10260            |                  |                |
| ∎ <b>°°</b> ∭3 | รายงาน<br>ตั้งดำพื้นฐาน<br>จัดการฐานข้อมูล                                                  | รอบการจ่ายเงิน:<br>N/A. •                                                      | เงื่อนไขการนับวันเครดิด:<br>N/A         |                                                                   |                              | Ø                |                |
| ••             | อรรถประเยชน                                                                                 | * สินดำ/บริการ: 🗢                                                              | NZA.<br>วันส่งของ<br>วันสุดท้ายของเดือน | N/A.<br>จ <sup>ั</sup> ไม่นับเดือนที่ส่งของ<br>นับจากวันที่ส่งของ | ราดาต่อหน่วย: ส่วนลดเป็นเงิน | II.              | Ś              |
|                |                                                                                             | ด้าอธิบายเพิ่มเติม:                                                            |                                         |                                                                   |                              |                  |                |
|                |                                                                                             | ลำดับ ธายการ                                                                   | ดำอลิ                                   | งิบาย                                                             | จำนวน หน่วย                  | ธาดา∕ทน่วย ส่ว   | วนลด จำนวนเงิน |
|                |                                                                                             |                                                                                |                                         |                                                                   |                              |                  |                |
| ที่จัดเก็เ     | บฐานข้อมูล: D:\_SP SOFT\                                                                    | SPC                                                                            |                                         |                                                                   |                              |                  | v 1.00         |

### พิมพ์ธหัสหรือชื่อสินค้า/บริการแค่บางส่วนโปรแกรมจะแสดงข้อมูลขึ้นมาให้เลือก

| 🚯 SP SO   | FT โปรแกรมบัญชีนิติบุคคลอาคารชุด-เ                        | หมู่บ้านจัดสรร              |                 |                 |                   |                  |                 |                               |             | _ & ×            |
|-----------|-----------------------------------------------------------|-----------------------------|-----------------|-----------------|-------------------|------------------|-----------------|-------------------------------|-------------|------------------|
| ſ         | นิติบุคคลอาคาระ                                           | ชุด เอสพี คอนโดมิเนียม      |                 |                 |                   |                  |                 | นายฟ้าหก                      | เขียวสามสิบ | <b>? = :</b> = . |
| <b>^</b>  | ทน้ำหลัก                                                  | เลขที่ใบเสนอราดาผู้ขาย:     | กำหนดส่งสินด้า: | สถานที่ส่งสินด้ | n:                |                  |                 |                               |             |                  |
| <b>.</b>  | ข้อมูลหลัก<br>งานประจำวัน                                 | QT-0001234                  | 30/06/2567 × 🚞  | 1000/124 N.     | บางนา-ดราด 25 เขด | บางนา กทม. 10260 |                 |                               |             |                  |
| 0         | ใบแจ้งทนี้<br>ว                                           | จำนวนวันเครดิต:             | รอบการจ่ายเงิน: | เงื่อนไขการนับ: | วันเครดิต:        |                  |                 |                               |             |                  |
| 000       | เบวางบิล<br>ใบลดทนี้                                      |                             | วันส่งของ 🗸     | N/A.            | -                 |                  |                 |                               |             | 0                |
| 000       | ทนังสือเตือนด้างชำระ<br>ใบเสร็จรับเงิน                    | * สินดำ/บธิการ: 🕒           |                 | จำนวน:          | หน่วยนับ:         | ราดาต่อหน่วย:    | ส่วนลดเป็นเงิน: |                               |             | ø                |
| 000       | เบสาคัญรับ<br>ใบสั่งสื่อ<br>พรับสีออันสอบม                | กระดาษ                      |                 | 1               | =กรุณาเลือก= •    |                  |                 |                               |             |                  |
| 000       | ทนังสือรับรองฯ<br>ใบสำคัญจ่าย<br>ใบสำคัญทั่วไป<br>ความงาน | 0 ແກຣມ<br>ແກຣມ 250 ແຜ່ນ/ຣີມ |                 |                 |                   |                  |                 |                               |             |                  |
| =         | รายงาน                                                    | ้ายงาน<br>ถึงค่าพื้นรวม     |                 |                 |                   |                  |                 |                               |             |                  |
| %≎<br>■∘  | ดงดาพบฐาน<br>จัดการรามข้อมอ                               | ลำดับ รายการ                | ด่าอธิ          | บาย             |                   | จำนวน            | ทน่วย           | ราดา/ทบ่วย                    | ส่วนลด      | จำนวนเงิน        |
| ~         | งงการฐานขอมูล<br>อธุรกประโยชน์                            |                             |                 |                 |                   |                  |                 |                               |             |                  |
|           |                                                           |                             |                 |                 |                   |                  |                 |                               |             |                  |
|           |                                                           |                             |                 |                 |                   |                  |                 |                               |             |                  |
|           |                                                           |                             |                 |                 |                   |                  |                 |                               |             |                  |
|           |                                                           |                             |                 |                 |                   |                  |                 |                               |             |                  |
|           |                                                           |                             |                 |                 |                   |                  |                 |                               |             |                  |
|           |                                                           |                             |                 |                 |                   |                  |                 |                               |             |                  |
|           |                                                           |                             |                 |                 |                   |                  |                 | รา                            | ดารวม:      | 0.00             |
|           |                                                           |                             |                 |                 |                   |                  |                 | <mark>แก่ไข</mark> จำนวนเงินส | ส่วนลด:     | 0.00             |
| ที่จัดเก็ | บฐานข้อมูล: D:\_SP SOFT                                   | \SPC                        |                 |                 |                   |                  |                 |                               |             | v 1.00           |
|           |                                                           |                             |                 |                 |                   |                  |                 |                               |             |                  |

เมื่อเลือกชื่อสินด้า⁄บริการแล้ว ให้ทำการกรอกจำนวน, หน่วยนับ, ราดาต่อหน่วย, ส่วนลด(ถ้ามี), และดำอธิบายเพิ่มเติม เมื่อกรอกข้อมูลครบถ้วนแล้ว กดปุ่ม "เพิ่ม"

| SP SOF     | FT โปรแกรมบัญชินิติบุคคลอาคารชุด                 | -หมู่บ้านจัดสรร          |                                |                  |                   |                  |                 |                                |            | <u>_ 8 ×</u> |
|------------|--------------------------------------------------|--------------------------|--------------------------------|------------------|-------------------|------------------|-----------------|--------------------------------|------------|--------------|
|            | นิติบุคคลอาคาร                                   | ซุด เอสพี คอนโดมิเนียม   |                                |                  |                   |                  |                 | นายฟ้าหก เร                    | ขียวสามสิบ |              |
| Â          | ทน้ำหลัก                                         | เลขที่ใบเสนอราดาผู้ขาย:  | กำหนดส่งสินด้า:                | สถานที่ส่งสินด้า | ċ                 |                  |                 |                                |            |              |
| <b>.</b>   | ข้อมูลทลัก<br>งานประจำวัน                        | QT-0001234               | 30/06/2567 × 📩                 | 1000/124 0.      | มางนา-ดราด 25 เขต | บางนา กทม. 10260 |                 |                                |            |              |
| 0          | ใบแจ้งทนี้<br>ในอาเมือ                           | จำนวนวันเครดิต:          | รอบการจ่าย <mark>เงิน</mark> : | เงื่อนไขการนับว่ | ันเครดิต:         |                  |                 |                                |            |              |
| 000        | เบวางบล<br>ใบลดทนี้<br>หนังสือเตือนตั้งชำระ      |                          | วันส่งของ 🗸                    | N/A.             | •                 |                  |                 |                                |            | •            |
| 000        | านงสอเพอนพางงาระ<br>ใบเสร็จรับเงิน<br>ใบสำคัญรับ | * สินด้า/บริการ: 📀       |                                | จำนวน:           | หน่วยนับ:         | ราดาต่อหน่วย:    | ส่วนลดเป็นเงิน: |                                |            | Ø            |
| 000        | ใบสั่งสื้อ<br>ทนังสือธับรองฯ                     | กระดาษถ่ายเอกสาร A4 70 เ | แกรม                           | 1                | กล่อง 🗸           | 539.00           |                 |                                |            |              |
| õ          | ใบสำคัญจ่าย                                      | ດຳວຣີບາຍເພັ່ມເດີມ:       |                                |                  |                   |                  |                 |                                |            |              |
| 0          | ใบสำคัญทั่วไป<br>ธายงาน<br>ตั้งค่าพื้นธาน        |                          |                                |                  |                   |                  |                 |                                |            |              |
| E<br>\$    |                                                  |                          |                                |                  |                   |                  |                 |                                |            |              |
|            | จัดการฐานข้อมูล                                  | ล้ำดับ รายการ            | ด่าอธิ                         | ับาย             |                   | จำนวน ท          | ເບ່ວຍ           | ราดา/ทน่วย                     | ส่วนลด     | จำนวนเงิน    |
| Ť          | อรรกประโยชน์                                     |                          |                                |                  |                   |                  |                 |                                |            |              |
|            |                                                  |                          |                                |                  |                   |                  |                 |                                |            |              |
|            |                                                  |                          |                                |                  |                   |                  |                 |                                |            |              |
|            |                                                  |                          |                                |                  |                   |                  |                 |                                |            | 1            |
|            |                                                  |                          |                                |                  |                   |                  |                 |                                |            |              |
|            |                                                  |                          |                                |                  |                   |                  |                 |                                |            |              |
|            |                                                  |                          |                                |                  |                   |                  |                 |                                |            |              |
|            |                                                  | L                        |                                |                  |                   |                  |                 | 510                            | กรวม:      | 0.00         |
|            |                                                  |                          |                                |                  |                   |                  |                 | <mark>แก่ไข</mark> จำนวนเงินส่ | วนลด:      | 0.00         |
| ที่จัดเก็เ | บฐานข้อมูล: D:\_SP SOF1                          | T\SPC                    |                                |                  |                   |                  |                 |                                |            | v1.00        |

![](_page_11_Picture_0.jpeg)

### หลังจากกดปุ่ม "เพิ่ม" จะแสดงรายการสินด้า/บริการ

#### 🚯 SP SOFT โปรแกรมบัญชีนิติบุคคลอาคารชุด-หมู่บ้านจัดสรร นิติบุคคลอาคารชุด เอสพี คอนโดมิเนียม ทน้ำหลัก สถานที่ส่งสินด้า: ~ เลขที่ใบเสนอราดาผู้ขาย: กำหนดส่งสินด้า: H ข้อมูลหลัก 30/06/2567 1111 QT-0001234 1000/124 ก.บางนา-**ด**ราด 25 เขตบางนา กทม. 10260 i. งานประจำวัน 0 ใบแจ้งหนี้ จำนวนวันเครดิต: รอบการจ่ายเงิน: เงื่อนไขการนับวันเครดิด: 0 ใบวางบิล วันส่งของ 0 N/A. ใบลดทนี้ • 0 ทนังสือเตือนค้างชำระ 0 ใบเสร็จรับเงิน 🔹 สินด้า/บริการ: 🕒 ทน่วยนับ: ราดาต่อหน่วย: do จำนวน: 0 ใบสำคัญธับ 0 ใบสั่งสื่อ 1 =กรุณาเลือก= • 0 ทนังสือรับรองฯ ดำอธิบายเพิ่มเดิม: 🔘 ใบสำคัญจ่าย 0 ใบสำคัญทั่วไป = รายงาน ตั้งค่าพื้นฐาน 80 ...... ลำดับ ธายการ จัดการฐานข้อมูล \* ด่ำอธิบาย จำนวน หน่ว Î อรรกประโยชน์ 1 P0001: กระดาษก่ายเอกสาร A4 70 แกรม 1 กล่อง ξ.....

ที่จัดเก็บฐานข้อมูล: D:\\_SP SOFT\SPC

|                 | นายฟัาหก                   | เขียวสาม | ສັບ 🌈 | ) 🛒       |        |
|-----------------|----------------------------|----------|-------|-----------|--------|
|                 |                            |          |       |           | •      |
| ງບັດດີເປັນເຈັນ: |                            |          |       |           | ø      |
| ເພັ່ນ           |                            |          |       |           |        |
| ) 5             | ราดา/ หน่วย                | abu      | ลด    | จำนวนเงิน |        |
| 1               | 539.00                     | 0.       | 00    | 539.00    | ×      |
|                 |                            |          |       |           |        |
|                 | 5                          | าดารวม:  |       | 539.      | 00     |
| ur              | <mark>าไซ</mark> จำนวนเงิเ | เส่วนลด: |       | 0.        | 00     |
|                 |                            |          |       |           | v 1.00 |

![](_page_12_Picture_0.jpeg)

### ให้ทำการ "เพิ่ม" ธายการสินด้า/บริการให้ดรบ

| SP SC                   | PT โปรแกรมบัญชีนิดิบุคคลอาคารชุด-หมู่บ่                                                                                                   | านจัดสรร                                                                                                    |                                                                   |                                                                                                    |                   |                                    |
|-------------------------|----------------------------------------------------------------------------------------------------|----------------------------------------------------------------------------------------------------|-------------------------------------------------------------------|----------------------------------------------------------------------------------------------------|-------------------|------------------------------------|
| ſ                       | นิติบุคคลอาคารชุด                                                                                                    | เอสพี คอนโดมิเนียม                                                                                            |                                                                   |                                                                                                    |                   |                                    |
| <b>* :: :</b> 0 0 0 0 0 | ทน้าทลัก<br>ข้อมูลทลัก<br>งานประจำวัน<br>ใบแจ้งทนี้<br>ใบวางบิล<br>ใบลดทนี้<br>ทนังสือเตือนต้างชำระ<br>ใบเสร็จรับเงิน                     | โทรตัพท์: 01-2345-6789<br>เลขที่ใบเสนอราดาผู้ขาย:<br>QT-0001234<br>จำนวนวันเครดิด:                            | กำทนดส่งสินด้า:<br>30/06/2567 × 🚞<br>รอบการจ่ายเงิน:<br>วันส่งของ | อีเมล: sp.stationery@hotmail.com<br>สถานที่ส่งสินด้า:<br>1000/124 ก.บางนา-ดราด 25 เขดบางนา กเ<br>เงื่อนไขการนับวันเครดิด:<br>N/A. | nu. 1026          | 0                                  |
|                         | ใบสำคัญรับ<br>ใบสั่งรี้อ<br>ทนังสือรับรองฯ<br>ใบสาคัญจ่าย<br>ใบสาคัญทั่วไป<br>รายงาน<br>ดั้งด่าพื้นฐาน<br>จัดการฐานข้อมูล<br>อรรถประโยชน์ | <mark>สำดับ รายการ</mark> 1       P0001: กระดาษก่ายเอก         2       P0002: กระดาษการ์ดสี         ทมายเทดุ: | ด่างร<br>าสาร A4 70 แกรม<br>A4 120 แกรม 250 แผ่น                  |                                                                                                    | <u>จำนวน</u><br>1 | <mark>ทน่วย</mark><br>กล่อง<br>รีม |
| ที่จัดเก็               | ับฐานข้อมูล: D:\_SP SOFT\SP                                                                                                    | C                                                                                                    |                                                                   |                                                                                                    |                   |                                    |

|                                   | เขียวสามสิบ                            | นายฟ้าหก เ                                                                                  |
|-----------------------------------|----------------------------------------|---------------------------------------------------------------------------------------------|
|                                   |                                        |                                                                                             |
|                                   |                                        |                                                                                             |
|                                   |                                        |                                                                                             |
|                                   |                                        |                                                                                             |
|                                   |                                        |                                                                                             |
|                                   |                                        |                                                                                             |
| จำนวนเงิน                         | ส่วนลด                                 | ราดา∕ ทน่วย                                                                                 |
| 539.00                            | 0.00                                   | 539.00                                                                                      |
|                                   |                                        |                                                                                             |
|                                   |                                        |                                                                                             |
| 708.0                             | การวม:                                 | <b>5</b> 10                                                                                 |
| 708.0                             | การวม:<br>iวนลด:                       | ธาด<br><mark>แก้ไข</mark> จำนวนเงินส่                                                       |
| 708.0<br>0.0<br>708.0             | การวม:<br>ไวนลด:<br>ไวนลด:             | ราด<br><b>แก้ไข</b> จำนวนเงินส่<br>ราดาหลังหักส่                                            |
| 708.00<br>0.00<br>708.00<br>49.50 | การวม:<br>ส่วนลด:<br>ส่วนลด:<br>ม 7 %: | ราด<br><mark>แก้ไข</mark> จำนวนเงินส่<br>ราดาหลังหักส่<br><mark>เว</mark> ิ กาษีมูลด่าเพิ่ม |

![](_page_13_Picture_0.jpeg)

#### 🚯 SP SOFT โปรแกรมปัญชันิติบุคคลอาคารชุด-หมู่บ้านจัดสรร

| -         |                          |                                    |                          |                                 |               |
|-----------|--------------------------|------------------------------------|--------------------------|---------------------------------|---------------|
|           | นิติบุคคลอาคาธชุด        | ิ เอสพี <mark>ด</mark> อนโดมิเนียม |                          |                                 |               |
|           | ทน้ำหลัก                 | โทรศัพท์: 01-2345-6789             |                          | อีเมล: spstationery@hotmail.com |               |
| -         | ข้อมูลหลัก               | และเสียนสมอรถออนไของน              | downed Buder             | สองแห็ส่งสินอ้า                 |               |
| <u>نة</u> | งานประจำวัน              | เสขทาบเสนขราทาพูชาย.               | กากนั้งสิ่งสินทา.        | สถานกลงสนตา.                    |               |
| Õ         | ใบแจ้งทนี้               | QT-0001234                         | 30/06/2567 × 📩           | 1000/124 ก.บางนา-ตราด 25 เขตบาง | นา กทม. 10260 |
| 0         | ใบวางบิล                 |                                    |                          |                                 |               |
| 0         | ใบลดทนี้                 | จำนวนวันเครดิต:                    | รอบการจ่ายเงิน:          | เงื่อนไขการนับวันเครดิด:        |               |
| 0         | ทนังสือเตือนด้างชำระ     |                                    | วันส่งของ 🔸              | N/A. •                          |               |
| 0         | ใบเสร็จรับเงิน           |                                    |                          |                                 |               |
| 0         | ใบสำคัญรับ               |                                    |                          |                                 |               |
| 0         | ใบสังซื้อ                | ลำดับ รายการ                       | ดำอล์                    | ธิบาย                           | จำนวน หน่วย   |
| 0         | ทนังสือรับรองฯ           | 1 P0001: กระดาษก่าย                | เอกสาร A4 70 แกรม        |                                 | 1 กล่อง       |
| 0         | ไปสำคัญจาย<br>ในสำคัญจำย | 2 P0002: กระดาษการ์                | ดสี A4 120 แกรม 250 แผ่น |                                 | 1             |
|           | เปลาพญกวาม               |                                    |                          |                                 |               |
| E .       | รายงาน                   |                                    |                          |                                 |               |
|           | ดงดาพบฐาน                |                                    |                          |                                 |               |
|           | จดการฐานขอมูล            |                                    |                          |                                 |               |
|           | อรรถประโยชน์             |                                    |                          |                                 |               |
|           |                          |                                    |                          |                                 |               |
|           |                          |                                    |                          |                                 |               |
|           |                          |                                    |                          |                                 |               |
|           |                          |                                    |                          |                                 |               |
|           |                          |                                    |                          |                                 |               |
|           |                          |                                    |                          |                                 |               |
|           |                          |                                    |                          |                                 |               |
|           |                          | ทมายเทตุ:                          |                          |                                 |               |
|           |                          |                                    |                          |                                 |               |
|           |                          |                                    |                          |                                 |               |
|           |                          |                                    |                          |                                 |               |
|           |                          | -                                  |                          |                                 |               |
| ที่จัดเก็ | บฐานข้อมล: D:∖ SP SOFT∖S | PC                                 |                          |                                 |               |

สามารถกรอกจำนวนเงินส่วนลดรวมตรงยอดสรุปและเลือกดำนวณภาษีมูลด่าเพิ่ม(Vat) หรือไม่ก็ได้

![](_page_13_Figure_5.jpeg)

![](_page_14_Picture_0.jpeg)

| 🚯 SP SOFT ไปรแกรมบัญชีนิติบุคคลอาคารชุด-        | -หมู่บ้านจัดสรร         |                      |                   |           |
|-------------------------------------------------|-------------------------|----------------------|-------------------|-----------|
| นิติบุคคลอาคาร                                  | ชุด เอสพี ดอนโดมิเนียม  |                      |                   |           |
| 🕋 ทน้าหลัก                                      | ลำดับ ธายการ            | ดำอธิบาย             |                   | จำนวน หน่ |
| ข้อมูลหลัก                                      | 1 P0001: กระดาษก่ายเอกส | สาร A4 70 แกรม       |                   | 1 na      |
| 🗒 งานประจำวัน                                   | 2 P0002: กระดาษการ์ดสี  | A4 120 แกรม 250 แผ่น |                   | 1         |
| <ul> <li>ไบแจ้งทนี</li> <li>ในอองมีอ</li> </ul> |                         |                      |                   |           |
| <ul> <li>โบอเงบิล</li> <li>โบอเงบิล</li> </ul>  |                         |                      |                   |           |
| ทนังสือเตือนด้างชำระ                            |                         |                      |                   |           |
| 🔘 ใบเสร็จรับเงิน                                |                         |                      |                   |           |
| ใบสำคัญรับ                                      |                         |                      |                   |           |
| O เบลงออ<br>O ทนังสือรับรองฯ                    |                         |                      |                   |           |
| 🔵 ใบสำคัญจ่าย                                   |                         |                      |                   |           |
| 🔵 ใบสำดัญทั่วไป                                 |                         |                      |                   |           |
| 📄 รายงาน                                        |                         |                      |                   |           |
| <b>%</b> ดังดำพินฐาน                            |                         |                      |                   |           |
| 😴 จดการฐานขอมูล                                 | ทมายเทด:                |                      |                   |           |
| 0221102518800                                   |                         |                      |                   |           |
|                                                 |                         |                      |                   |           |
|                                                 | :                       |                      |                   |           |
|                                                 | ผู้มีอำนาจลงนามชื่อ: 🗢  | •                    | ดำแหน่ง: ดำแหน่ง: |           |
|                                                 | Ę                       |                      |                   |           |
|                                                 |                         |                      |                   |           |
|                                                 |                         |                      |                   |           |
|                                                 |                         |                      |                   |           |
|                                                 |                         |                      |                   |           |
|                                                 | บบทก ปิด                |                      |                   |           |
| ที่จัดเก็บฐานข้อมูล: D:\_SP SOFT                | T\SPC                   |                      |                   |           |

การเพิ่มชื่อและลายเซ็นผู้มีอำนาจลงนาม โดยเลือกจาก

![](_page_15_Picture_0.jpeg)

### เพิ่มชื่อและลายเซ็นผู้มีอำนาจลง จากนั้นกดปุ่ม "บันทึก" แล้วกดปุ่ม "ปิด"

| SP SC    | )FT โปรแกรมปัญชีนิติบุคคลอาคารชุด-ห | น <sub>ี</sub> ่บ้านจัดสรร |                                |                             |       |       |
|----------|-------------------------------------|----------------------------|--------------------------------|-----------------------------|-------|-------|
| ſ        | นิติบุดดลอาดารช                     | เุด เอสพี ดอนโดมิเนียม     |                                |                             |       |       |
| 1        | ทบ้าหลัก                            | ล่ำดับ ธายการ              | ด้าอธิบาย                      |                             | จำนวน | หน่วย |
|          | ข้อมูลหลัก                          | 1 P0001: กระดาษก่ายเอกส    | กร A4 70 แกรม                  |                             | 1     | กล่อง |
|          | งานประจำวัน<br>ในแจ้งหน้            | 2 P0002: กระดาษการ์ดสี A   | 4 120 แกรม 250 แผ่น            |                             | 1     | ຮີນ   |
| 000      | ใบวางบิล<br>ใบอดทบี้                |                            | ผู้ลงนามตามประเภทเอกสาร        |                             |       |       |
| ŏ        | ทนังสือเดือนด้างจำระ                |                            | * ประเภทเอกสาร:                |                             |       |       |
| 0        | ใบเสร็จรับเงิน<br>ใบสำคัญรับ        |                            | ใบสั่งซื่อ (ผู้มีอำนาจลงนาม) 🔹 |                             |       |       |
| Ó        | ใบสั่งซื้อ                          |                            | * ชื่อ-นามสกุล (TH):           | * ชื่อ-นามสกุล (EN):        |       |       |
| 0        | ทนังสือรับรองฯ<br>ใบสำคัญจ่าย       |                            | นายเหลืองแปด เขียวสิบห้า       | Mr. Yellow Eight Green Five |       |       |
| 0        | ใบสำคัญทั่วไป                       |                            | * ดำแหน่ง:                     | สถานะ:                      |       |       |
|          | รายงาน                              |                            | ผู้จัดการนิดิบุคคลฯ 🗸          | 💿 เปิด 🔾 ปิด                |       |       |
| %°<br>■° | ดงดาพบฐาน<br>ฉัดการรามข้อมอ         |                            | _                              |                             |       |       |
| ₽ \$₩    | อรรถประโยชน์                        | ทมายเทดุ:                  | Jan Mica                       |                             |       |       |
|          |                                     | ผู้มีอำนาจอุญานชื่อ: 😶     | เลือกรูปลายเซ็น                |                             |       |       |
|          |                                     |                            | บันทึก                         | ) โปด                       |       |       |
|          |                                     |                            |                                |                             |       |       |
|          |                                     |                            |                                |                             |       |       |
|          |                                     | บันทึก ปิด                 |                                |                             |       |       |
| ที่จัดเก | ใบฐานซ้อมูล: D:\_SP SOFT\           | SPC                        |                                |                             |       |       |

| <ul> <li>นายฟ้าทก เขียวสามสิบ (โมโรโตร์)</li> <li>ราดา∕ทน่วย</li> <li>ส่วนลด</li> <li>จำนวนเงิน</li> <li>539.00</li> <li>0.00</li> <li>539.00</li> <li>169.00</li> <li>169.00</li> <li>169.00</li> <li>57ดารวม:</li> </ul>                                                                                                    |
|----------------------------------------------------------------------------------------------------|
| <ul> <li>\$າທາ∕ກບ່ວຍ</li> <li>\$39.00</li> <li>\$39.00</li> <li>\$39.00</li> <li>\$39.00</li> <li>\$39.00</li> <li>\$39.00</li> <li>\$39.00</li> <li>\$169.00</li> <li>\$169.00</li> <l< th=""></l<></ul> |
| 539.00       0.00       539.00 ▮         169.00       0.00       169.00 ▮         ราดารวม:       708.00                                                                                                    |
| 169.00 0.00 169.00<br>ราดารวม: 708.00                                                                                                    |
| ราดารวม: 708.00                                                                                                    |
| ราดารวม: <b>708.00</b>                                                                                                    |
| ราดารวม; <b>708.00</b>                                                                                                    |
| ราดารวม: <b>708.00</b>                                                                                                    |
| ราดารวม: <b>708.00</b>                                                                                                    |
| ราดารวม: <b>708.00</b>                                                                                                    |
|                                                                                                    |
| แก้ไข จำนวนเงินส่วนลด: 0.00                                                                                                    |
| sາຄາຫລັນຫັດສ່ານລຸດ· <b>709 00</b>                                                                                                    |
| 5 W maom as daw. 708.00                                                                                                    |
| 🔲 ภาษีมูลด่าเพิ่ม 7 %: 0.00                                                                                                    |
| ยอดรวมสุทธิ: <b>708.00</b>                                                                                                    |
|                                                                                                    |

![](_page_16_Picture_0.jpeg)

### เลือกชื่อผู้มีอำนาจลงนาม จาก

#### 🚯 SP SOFT โปรแกรมบัญชีนิติบุคคลอาคารชุด-หมู่บ้านจัดสรร

| ſ         | นิติบุคคลอาคารชุ               | ด เอสพี คอนโดมิเนียม   | L                           |                              |             |
|-----------|--------------------------------|------------------------|-----------------------------|------------------------------|-------------|
| Â         | ทน้าหลัก                       | ลำดับ รายการ           | ด่ำอธิบาย                   |                              | จำนวน หน่วย |
|           | ข้อมูลหลัก                     | 1 P0001: กระดาษก่      | ายเอกสาร A4 70 แกรม         |                              | 1 กล่อง     |
| Ē         | งานประจำวัน                    | 2 P0002: กระดาษก       | าร์ดสี A4 120 แกรม 250 แผ่น |                              | 1 รีบ       |
| 0         | ใบแจ้งทนี้                     | 2 100021100011011      |                             |                              | 1 00        |
| 0         | ใบวางบิล                       |                        |                             |                              |             |
| 0         | ใบลดทนี้                       |                        |                             |                              |             |
| 0         | ทนังสือเตือนด้างชำระ           |                        |                             |                              |             |
| 0         | ไบเสร็จรับเงิน<br>ในเขารับ รับ |                        |                             |                              |             |
| 0         | เบสาดญรบ<br>1ซ้.ฮ้.            |                        |                             |                              |             |
|           | เบลงขอ<br>หมังสีอรับรองฯ       |                        |                             |                              |             |
| õ         | กนังสองบริยัง ภ<br>ในสำคัญจ่าย |                        |                             |                              |             |
| ŏ         | ใบสำคัญทั่วไป                  |                        |                             |                              |             |
| Ē         | รายงาน                         |                        |                             |                              |             |
| <b>%</b>  | ตั้งค่าพื้นฐาน                 |                        |                             |                              |             |
|           | จัดการฐานข้อมล                 |                        |                             |                              |             |
| <b>.</b>  | อรรกประโยชน์                   | ทมายเทตุ:              |                             |                              |             |
|           |                                |                        |                             |                              |             |
|           |                                |                        |                             |                              |             |
|           |                                | +                      |                             |                              |             |
|           |                                | ผู้มีอำนาจลงนามซื่อ: 🗢 | นายเหลืองแปด เซียวสิบทำ 🗸   | ตำแหน่ง: ผู้จัดการนิติบุคคลฯ |             |
|           |                                | *****                  |                             |                              |             |
|           |                                |                        |                             |                              |             |
|           |                                |                        |                             |                              |             |
|           |                                |                        |                             |                              |             |
|           |                                | $\frown$               |                             |                              |             |
|           |                                | (บันทึก) (ปิด          |                             |                              |             |
| ที่จัดเชื | ในฐานซ้อนอ∶_D:\_SP_SOFT\       | SPC                    |                             |                              |             |
|           |                                |                        |                             |                              |             |

### เมื่อตรวจสอบความเรียบร้อยครบก้วนแล้ว กดปุ่ม "บันทึก"

### อีกดรั้ง จะเห็นชื่อที่เพิ่มแสดงขั้นมาให้เลือก

| นายฟ้าหกเขียวสามฝิบเจานวแงินราดา∕ หน่วยส่วนลดจำนวแงิน539.000.00539.00โ169.000.00169.00โราดารวม:708.00เเก๋ไขจำนวนเงินส่วนลด:0.00ราดาหลังหักส่วนลด:708.00ราดาหลังหักส่วนลด:708.00อดรวมสุทธิ:708.00                                                                                                    |                      |        |      |       | _     |
|----------------------------------------------------------------------------------------------------|----------------------|--------|------|-------|-------|
| ราดา/ทน่วย         ส่วนลด         จำนวนเงิน           539.00         0.00         539.00         ×           169.00         0.00         169.00         ×           ราดารวม:         708.00         ×           แก้ไข จำนวนเงินส่วนลด:         0.00         50.00           ราดาหลังหักส่วนลด:         708.00         ×           ภาษีมูลด่าเพิ่ม 7 %:         0.00         50.00           ยอดรวมสุทธิ:         708.00         × | นายฟ้าหก เชีย        | วสามสิ | iv 🆪 | )     |       |
| 539.00       0.00       539.00 ×         169.00       0.00       169.00 ×         ราดารวม:       708.00         แก้ไข จำนวนเงินส่วนลด:       0.00         ราดาหลังหักส่วนลด:       708.00         ราดาหลังหักส่วนลด:       708.00         ๑.กาษีมูลด่าเพิ่ม 7 %:       0.00         ยอดรวมสุทธิ:       708.00                                                                                                    | ราดา∕ หน่วย          | ส่วนส  | เด   | จำนวน | เงิน  |
| 169.00       0.00       169.00       X         ราดารวม:       708.00         แก้ไข จำนวนเงินส่วนลด:       0.00         ราดาหลังหักส่วนลด:       708.00         ราดาหลังหักส่วนลด:       708.00         ภาษีมูลด่าเพิ่ม 7 %:       0.00         ยอดรวมสุทธิ:       708.00                                                                                                    | 539.00               | 0.0    | 00   | 539.  | .00 💌 |
| ราดารวม: 708.00<br>แก้ไข จำนวนเงินส่วนลด: 0.00<br>ราดาหลังหักส่วนลด: 708.00<br>โกาษีมูลด่าเพิ่ม 7 %: 0.00<br>ยอดรวมสุทธิ: 708.00                                                                                                    | 169.00               | 0.0    | 00   | 169.  | .00 × |
| ราดารวม: 708.00<br>แก่ไข จำนวนเงินส่วนลด: 0.00<br>ราดาหลังหักส่วนลด: 708.00<br>ดาาษีมูลด่าเพิ่ม 7 %: 0.00<br>ยอดรวมสุทธิ: 708.00                                                                                                    |                      |        |      |       |       |
| ราดารวม: 708.00<br>แก่ไข จำนวนเงินส่วนลด: 0.00<br>ราดาหลังหักส่วนลด: 708.00<br>กาษีมูลด่าเพิ่ม 7 %: 0.00<br>ยอดรวมสุทธิ: 708.00                                                                                                    |                      |        |      |       |       |
| ราดารวม: 708.00<br>แก้ไข จำนวนเงินส่วนลด: 0.00<br>ราดาหลังหักส่วนลด: 708.00<br>กาษีมูลด่าเพิ่ม 7 %: 0.00<br>ยอดรวมสุทธิ: 708.00                                                                                                    |                      |        |      |       |       |
| ราดารวม: 708.00<br>แก้ไข จำนวนเงินส่วนลด: 0.00<br>ราดาหลังหักส่วนลด: 708.00<br>กาษีมูลด่าเพิ่ม 7 %: 0.00<br>ยอดรวมสุทธิ: 708.00                                                                                                    |                      |        |      |       |       |
| ราดารวม: 708.00<br>แก้ไข จำนวนเงินส่วนลด: 0.00<br>ราดาหลังหักส่วนลด: 708.00<br>กาษีมูลด่าเพิ่ม 7 %: 0.00<br>ยอดรวมสุทธิ: 708.00                                                                                                    |                      |        |      |       |       |
| <ul> <li>แก้ไข จำนวนเงินส่วนลด:</li> <li>๑.๐๐</li> <li>ธาดาหลังหักส่วนลด:</li> <li>७.๐๐</li> <li>กาษีมูลด่าเพิ่ม 7 %:</li> <li>๑.๐๐</li> <li>ยอดรวมสุทธิ:</li> <li>708.០๐</li> </ul>                                                                                                    | ราดาร                | วม:    |      | 70    | 8.00  |
| <ul> <li>แกเข จานวนเงนสวนลด:</li> <li>ราดาหลังหักส่วนลด:</li> <li>708.00</li> <li>ภาษีมูลด่าเพิ่ม 7 %:</li> <li>0.00</li> <li>ยอดรวมสุทธิ:</li> <li>708.00</li> </ul>                                                                                                    |                      |        |      |       | 0.00  |
| ราดาหลังหักส่วนลด: 708.00<br>กาษีมูลด่าเพิ่ม 7 %: 0.00<br>ยอดรวมสุทธิ: 708.00                                                                                                    | แก้ไข่ จำนวนเงินส่วน | ลด:    |      |       | 0.00  |
| <ul> <li>กาษีมูลด่าเพิ่ม 7 %: 0.00</li> <li>ยอดรวมสุทธิ: 708.00</li> </ul>                                                                                                    | ราดาหลังหักส่วน      | ลด:    |      | 70    | 8.00  |
| ยอดรวมสุทธิ: <b>708.00</b>                                                                                                    | 📕 กาษีมูลด่าเพิ่ม 7  | %:     |      |       | 0.00  |
| 703.00                                                                                                    | ยอดรวมส              | nā     |      | 70    | 8 00  |
|                                                                                                    | 0000000              | 110.   |      | 10    | 0.00  |
|                                                                                                    |                      |        |      |       |       |
|                                                                                                    |                      |        |      |       |       |
|                                                                                                    |                      |        |      |       |       |
|                                                                                                    |                      |        |      |       |       |
|                                                                                                    |                      |        |      |       |       |
|                                                                                                    |                      |        |      |       |       |
|                                                                                                    |                      |        |      |       |       |

![](_page_17_Picture_0.jpeg)

![](_page_17_Figure_2.jpeg)

เมื่อต้องการเพิ่มใบสั่งซื้อใหม่ กดปุ่ม "เพิ่มใหม่" แต่ถ้าไม่ต้องการเพิ่มใบสั่งซื้อใหม่ กดปุ่ม "ปิด"

| 8 ×    | _        |             |                              |
|--------|----------|-------------|------------------------------|
| LOCUN  |          | เขียวสามสิบ | นายฟ้าหก                     |
|        |          |             | ราดา/ทน่วย                   |
| l I    | 539.00 🔀 | 0.00        | 539.00                       |
| L.     | 169.00 🔀 | 0.00        | 169.00                       |
|        |          |             |                              |
|        | 708.00   | าดารวม:     | 5                            |
|        | 0.00     | เส่วนลด:    | <mark>แก่ไซ</mark> จำนวนเงิน |
|        | 708.00   | าส่วนลด:    | ราดาหลังหัก                  |
|        | 0.00     | มี่ม 7 %:   | 📕 ภาษีมูลด่าเป               |
|        | 708.00   | ่วมสุทธิ:   | 8905                         |
|        |          |             |                              |
| v 1.00 |          |             |                              |

![](_page_18_Picture_0.jpeg)

### หลังจาก "บันทึก" สำเร็จโปรแกรมจะสร้างเลขที่ใบสั่งซื้อให้อัตโนมัติ ตามเงื่อนไขที่กำหนดรูปแบบไว้ในเมนู <mark>ตั้งด่าเลขที่เอกสาร</mark>

| ม้าหลัก<br>มมูลหลัก                                                             | แก้ไขใบสั่งซื้อ                                                                                 |                                              |                                             |                                                                |                                       |             |        |           |
|---------------------------------------------------------------------------------|-------------------------------------------------------------------------------------------------|----------------------------------------------|---------------------------------------------|----------------------------------------------------------------|---------------------------------------|-------------|--------|-----------|
| นประจำวัน<br>แจ้งทนี้<br>วางบิล<br>ลดทนี้<br>มังสือเตือนคังชำระ<br>เสร็จรับเงิน | ใบสั่งซื้อเลขที่: PO-6706-000<br>* ผู้ขาย: ๋<br>หจก. เอสพี เครื่องเขียน จำกัด                   | 1                                            | วันที่:<br>* ผู้ติดด่<br>ดุณเจ              | 04/06/2567 📩                                                   | การรับสินด้า:<br>ยังไม่ได้รับสินด้า • |             |        |           |
| สำคัญรับ<br>สั่งซื้อ<br>มังสือรับรองฯ<br>สำคัญจ่าย<br>สำคัญทั่วไป               | ทีอยู่: 1234 ด.xxxx อxxxx .จ<br>โทรศัพท์: 01-2345-6789<br>เลขที่ใบเสนอราคาผู้ขาย:<br>0T-0001234 | .xxxxxx<br>กำหนดส่งสินด้า:<br>30/06/2567 × 🚔 | อีเมล: <sub>sr</sub><br>สถานที่ส่<br>1000/1 | ostationery@hotmail.com<br>งสินด้า:<br>.24 ก.บางนา-ตราด 25 เขต | บางนา กทม. 10260                      |             |        |           |
| ขยงาน<br>อด่าพื้นฐาน<br>กการฐานข้อมูล<br>รรถประโยชน์                            | จำนวนวันเดธดิต:<br>0                                                                            | รอบการจ่ายเงิน:<br>วันส่งของ                 | เงื่อนไขก <sup>ะ</sup><br>N/A.              | าธนับวันเครดิต:<br>•                                           |                                       |             |        |           |
|                                                                                 | ลำดับ ธายการ                                                                                    | ด่าอลิ                                       | ใบาย                                        |                                                                | จำนวน หน่วย                           | ธาดา∕ ทน่วย | ส่วนลด | จำนวนเงิน |
|                                                                                 | 1 P0001: กระดาษก่ายเอก                                                                          | าสาร A4 70 แกรม                              |                                             |                                                                | 1 กล่อง                               | 539.00      | 0.00   | 539.00    |
|                                                                                 | 2 P0002: กระดาษการดส                                                                            | A4 120 IINSIJ 250 IIWU                       |                                             |                                                                | 1 50                                  | 169.00      | 0.00   | 169.00    |

![](_page_19_Picture_0.jpeg)

### ส่วนท้ายของหน้าบันทึกใบสั่งซื้อ

🚯 SP SOFT โปรแกรมบัญชีนิติบุคคลอาคารชุด-หมู่บ้านจัดสรร

| ſ         | นิติบุคคลอาคารชุด          | ด เอสพี ดอนโดมิเนียม                                                          |     |       |
|-----------|----------------------------|-------------------------------------------------------------------------------|-----|-------|
| <b>^</b>  | ทน้ำหลัก                   | ลำดับ ธายการ ดำอธิบาย จำเ                                                     | นวน | หน่วย |
|           | ข้อมูลหลัก                 | 1 P0001: กระดาษก่ายเอกสาร A4 70 แกรม                                          | 1   | กล่อง |
| i.        | งานประจำวัน                |                                                                               | 1   | รีบ   |
| Ō         | ใบแจ้งทนี้                 | 2 P0002. 13:0101130a A4 120 1113b 250 1100                                    | 1   | 20    |
| 0         | ใบวางบิล                   |                                                                               |     |       |
| 0         | ใบลดทนี้                   |                                                                               |     |       |
| 0         | ทนังสือเตือนด้างชำระ       |                                                                               |     |       |
| 0         | ใบเสร็จรับเงิน             |                                                                               |     |       |
| 0         | ใบสำคัญรับ                 |                                                                               |     |       |
| 0         | ใบสั่งสื้อ                 |                                                                               |     |       |
| 0         | ทนังสือรับรองฯ             |                                                                               |     |       |
| 0         | ใบสำคัญจ่าย                |                                                                               |     |       |
| 0         | ไบสำคัญทั่วไป              |                                                                               |     |       |
| =         | รายงาน                     |                                                                               |     |       |
| 80        | ตังค่าพื้นฐาน              |                                                                               |     |       |
| Ŷ         | จัดการฐานข้อมูล            |                                                                               |     |       |
| Î         | อธรกประโยชน์               | ทมายเทตุ:                                                                     |     |       |
|           |                            |                                                                               |     |       |
|           |                            | ผู้มีอำนาจลงนามชื่อ: 🔹 นายเหลืองแปด เซียวสิบทำ 🔹 ดำแหน่ง: ผู้จัดการนิดิบุคคลฯ |     |       |
|           |                            | บันทึก ยกเลิก พิมพ์ ปิด                                                       |     |       |
| ที่จัดเก็ | ับฐานซ้อมูล: D:\_SP SOFT\S | SPC                                                                           |     |       |

|            |             | _          | B>   |
|------------|-------------|------------|------|
| นายฟ้าหก   | เขียวสามสิบ | <b>? ?</b> | LOGI |
| ราดา/หน่วย | ส่วนลด      | จำนวนเงิน  |      |
| 539.00     | 0.00        | 539.00 🗙   |      |
| 169.00     | 0.00        | 169.00 🗙   |      |
|            |             |            |      |

| 708.00 | ราดารวม:                            |
|--------|-------------------------------------|
| 0.00   | <mark>แก่ไข</mark> จำนวนเงินส่วนลด: |
| 708.00 | ราดาหลังหักส่วนลด:                  |
| 0.00   | 🔲 ກາຍົນູລດ່າເພິ່ມ ⁊ %:              |
| 708.00 | ยอดรวมสุทธิ:                        |
|        |                                     |
| v1.    |                                     |

![](_page_20_Picture_0.jpeg)

### เมื่อกดปุ่มปิดจากหน้าที่แล้ว จะแสดงธายกาธใบสั่งซื้อ

| SP SC       | )FT โปรแกรมบัญชีนิติบุคคลอาคารชุด-หมู่ | บ้านจัดสรร |               |              |                               |                  |             |      |
|-------------|----------------------------------------|------------|---------------|--------------|-------------------------------|------------------|-------------|------|
|             | นิติบุคคลอาคารชุด<br>                  | ล เอสบ์    | มี คอนโดมิเนี | ຍນ           |                               |                  |             |      |
| <b>^</b>    | ทน้าหลัก                               | ในสั่ง     | ซื้อ          |              |                               |                  |             |      |
|             | ข้อมูลหลัก                             | locio      |               |              |                               |                  |             |      |
|             | งานประจำวัน                            | _          |               |              |                               |                  |             |      |
| 0           | ใบแจ้งทนี้                             | ( ເພື      | ບ )           |              |                               |                  |             |      |
| 0           | ใบวางบิล                               |            |               | a 2.4 - 1    | 4.4                           |                  |             |      |
| 0           | ใบลดทนี้                               | ลาดบ       | ใบส่งชอวันท   | ใบสิ่งซอเลขท | ชอผูขาย                       | ยอดรวมสุทธ สถานะ | กาทนดสงสนดา | กาะ  |
| 0           | ทนังสือเตือนต้างชำระ                   | 1          | 04/06/2567    | PO-6706-0001 | หจก. เอสพี เครื่องเซียน จำกัด | 708.00 ปกติ      | 30/06/2567  | ยังไ |
| 0           | ใบเสร็จรับเงิน                         |            |               |              |                               |                  |             |      |
| 0           | ไปสำคัญรับ<br>วิจำส้                   |            |               |              |                               |                  |             |      |
| Q           | เปลิงชื่อ                              |            |               |              |                               |                  |             |      |
| 00          | ทนงสอรบรองฯ<br>ในสำคัญว่าย             |            |               |              |                               |                  |             |      |
| õ           | ในสำคัญที่ว่าไป                        |            |               |              |                               |                  |             |      |
|             | รายงาน                                 |            |               |              |                               |                  |             |      |
| <b>\$</b> 0 | ຕັ້ນດ່າພື້ນຮານ                         |            |               |              |                               |                  |             |      |
|             | ถัดการรามข้อแล                         |            |               |              |                               |                  |             |      |
|             | จรรณโระโยชน์                           |            |               |              |                               |                  |             |      |
|             | 0331103-1800                           |            |               |              |                               |                  |             |      |
|             |                                        |            |               |              |                               |                  |             |      |
|             |                                        |            |               |              |                               |                  |             |      |
|             |                                        |            |               |              |                               |                  |             |      |
|             |                                        |            |               |              |                               |                  |             |      |
|             |                                        |            |               |              |                               |                  |             |      |
|             |                                        |            |               |              |                               |                  |             |      |
|             |                                        |            |               |              |                               |                  |             |      |
|             |                                        |            |               |              |                               |                  |             |      |
|             |                                        |            |               |              |                               |                  |             |      |
|             |                                        |            |               |              |                               |                  |             |      |
|             |                                        |            |               |              |                               |                  |             |      |
| ที่จัดเก็   | ใบฐานข้อมูล: D:\_SP SOFT\S             | РС         |               |              |                               |                  |             |      |

![](_page_20_Picture_4.jpeg)

![](_page_21_Picture_0.jpeg)

![](_page_21_Picture_2.jpeg)

**นิติบุกกลอาการชุด เอสาพี กอนโดมิเนียม** 1000/124 ถ.บางนา-ตราด zs เขตบางนากทม. 10260 โทร.: 09-3694-7050 Email: sp.condo@gmaill.com เลขประจำตัวผู้เสียภาษี: 1-0010-00512-44-0

### ใบสั่งซื้อ

|                         |                                              |                          | <b>เลขที่:</b> PO-6706-0001<br>วันที่: 04/06/2567 |
|-------------------------|----------------------------------------------|--------------------------|---------------------------------------------------|
| ชื่อผู้งาย:             | หจก. เอสพี เครื่องเขียน จำกัด                | ผ้ติดต่อ:                | คณเจ                                              |
| Ins.:                   | 01-2345-6789                                 | ູ<br>ວິເນລ:              | sp.stationery@hotmail.com                         |
| เลขที่ไบเลนอราคาผู้ขาย: | QT-0001234                                   | จำนวนวันเครดิต:          | 0                                                 |
| รอบการจ่ายเงิน:         | -<br>วันส่งของ                               | เงื่อนไขการนับวันเครดิต: | N/A.                                              |
| จำหนดส่งสินค้า:         | 30/06/2567                                   |                          |                                                   |
| สถานที่ส่งสินค้า:       | 1000/124 ถ.บางนา-ตราด 25 เขตบางนา กทม. 10260 |                          |                                                   |

| ถานที่ส่งสินค่า: | 1000/124 ถ.บางนา-ตราด 25 เขตบางนา กทม. |
|------------------|----------------------------------------|
|                  |                                        |

| ສຳດັນ | <u> ទាម</u> តារទ                              | จำนวน | หน่วย | ราคา   | ส่วนลด | จำนว |
|-------|-----------------------------------------------|-------|-------|--------|--------|------|
| 1     | P0001: กระดาษถ่ายเอกสาร A4 70 แกรม            | 1.00  | กล่อง | 539.00 | 0.00   | 2    |
| 2     | P0002: กระดาษการ์ดสี A4 120 แกรม 250 แผ่น/รีม | 1.00  | รม    | 169.00 | 0.00   | i    |

หมายเหตุ:

|                        |                            | จำนวนเงินรวม             | 708.00 |
|------------------------|----------------------------|--------------------------|--------|
|                        |                            | ส่วนลด                   | 0.00   |
|                        |                            | รวมเป็นเงินหลังหักส่วนลด | 708.00 |
|                        |                            | ภาบีมูลค่าเพิ่ม 7 %      | 0.00   |
| เจ็ดร้อยแปดบาทถ้วน     |                            | จำนวนเงินรวมทั้งสิ้น     | 708.00 |
| ວວກເວກ <b>ຕາ</b> 5 ໂດຍ | ผู้ตรวจสอบ/อนุมัติสั่งซื้อ | ยื่นยันการงาย            |        |
| Ju                     | Justin                     |                          |        |
| นายฟ้าหก เขียวสามสิบ   | นายเหลืองแปด เขียวสิบห้า   | หือ:                     |        |
| ผู้จัดการอาคารชุดฯ     | ผู้จัดการนิติบุคคลฯ        | ตำแหน่ง:                 |        |
| วันที่: 04/06/2567     | วันที่: 04/06/2567         | วันที่:                  |        |

#### วนเงิน 3

539.00

169.00

708.00

708.00 0.00

708.00

🛞 SP SOFT โปรแกรมบัญชีนิติบุคคลอาคารชุด-หมู่บ้านจัดสรร

| 4 | - |      |        |        |        |       | a.d    |
|---|---|------|--------|--------|--------|-------|--------|
| ſ |   | า นต | บุคคลอ | าดารชุ | ด เอสพ | ดอนเด | າກເຕລາ |
| 1 |   |      |        |        |        |       |        |

ทน้ำหลัก

- -----ข้อมูลหลัก
- 8 งานประจำวัน
- 0 ใบแจ้งหนี้
- ใบวางบิล 0
- ใบลดทนี้ 0
- 0 ทนังสือเดือนด้างชำระ
- ใบเสร็จรับเงิน 0
- ใบสำคัญรับ 0
- ใบสั่งซื้อ 0
- ทนังสือรับรองฯ 0
- ใบสำคัญจ่าย 0
- ใบสำคัญทั่วไป 0
- = รายงาน
- ตั้งค่าพื้นฐาน 80
- **1**° จัดการฐานข้อมูล
- Ĩ
  - อธรถประโยชน์

| แก้ไขใบสั่งซื้อ                                      |                 |           |                                        |                                                        |
|------------------------------------------------------|-----------------|-----------|----------------------------------------|--------------------------------------------------------|
| ใบสั่งซื้อเลขที่: PO-6706-00                         | 001             | วันที่:   | 04/06/2567                             |                                                        |
| * ຜູ້ຫາຍ: 🗢                                          |                 | * ស៊ូ់តិត | ຫ່ວ:                                   | การรับสินด่                                            |
| หจก. เอสพี เครื่องเขียน จำก                          | าัด             | ดุณเจ     |                                        | ย <mark>ังไม่ได</mark> ้รับ                            |
| ที่อยู่: 1234 ต.xxxx อxxxx<br>โทรดัพท์: 01-2345-6789 | x .Q.xxxxxxxx   | อีเมล:    | sp.stationery@hotmail.com              | ==กรุณาเสี<br>ยังไม่ได้รับ<br>รับสินด้าแ<br>รับสินด้าแ |
| เลขที่ใบเสนอราดาผู้ขาย:                              | กำหนดส่งสินด้า: | สถานที่ส  | ส่งสินด้า:                             | SUSICIALITIES                                          |
| QT-0001234                                           | 30/06/2567      | 1000/     | 124 ถ.บางนา <mark>-ด</mark> ราด 25 เซเ | ดบางนา กทม. เ                                          |

| จำนวนวันเครดิด: | รอบการจ่ายเงิน: |   | เงื่อนไขการนับวันเ | ครดิต: |
|-----------------|-----------------|---|--------------------|--------|
| 0               | วันส่งของ       | - | N/A.               | -      |
|                 |                 |   |                    |        |

| ล่ำดับ | รายการ                                    | ดำอธิบาย | จำนวน | ทน่วย | ราดา∕ หน่วย | ส่วนลด | จำนวนเงิน |
|--------|-------------------------------------------|----------|-------|-------|-------------|--------|-----------|
| 1      | P0001: กระดาษก่ายเอกสาร A4 70 แกรม        |          | 1     | กล่อง | 539.00      | 0.00   | 539.00 🔀  |
| 2      | P0002: กระดาษการ์ดสี A4 120 แกรม 250 แผ่น |          | 1     | รีม   | 169.00      | 0.00   | 169.00 🔀  |

|                                                              |   | นาย | ฟ้าหก | เขียวสามสิบ |  |
|--------------------------------------------------------------|---|-----|-------|-------------|--|
|                                                              |   |     |       |             |  |
| รรับสินด้า:                                                  |   |     |       |             |  |
| รรบสนพา.<br>ยังไม่ได้รับสินด้า                               | • |     |       |             |  |
|                                                              |   |     |       |             |  |
| =กรณาเลือก==                                                 | 1 |     |       |             |  |
| ==กรุณาเลือก==<br>ยังไม่ได้รับสินด้า                         |   |     |       |             |  |
| ==กรุณาเลือก==<br>ยังไม่ได้รับสินด้า<br>รับสินด้าแล้วบางส่วน |   |     |       |             |  |

![](_page_22_Picture_25.jpeg)

# **SP SOFT** โปรแกรมบัญชีนิติบุคคลอาคารชุด-หมู่บ้านจัดสรร

Website: <a href="https://www.spsoft2016.com">www.spsoft2016.com</a>

LineID: <a href="mailto:spsoft2016.com">spsoft2016.com</a>

Tel.: 09-3694-7050

เวลาทำการ: **09.00 - 17.00 น. ทุกวัน** 

![](_page_23_Picture_5.jpeg)